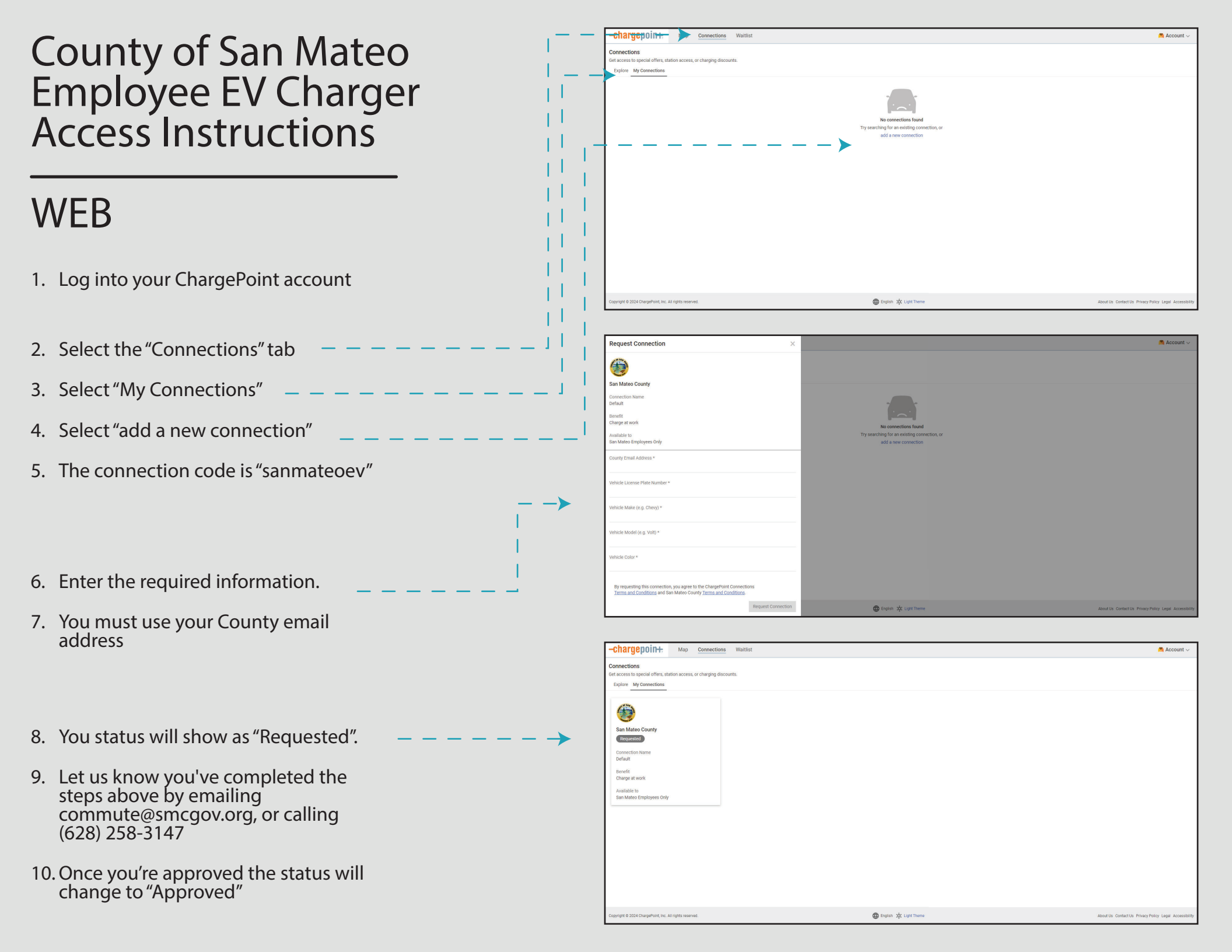

## County of San Mateo Employee EV Charger Access Instructions

## MOBILE

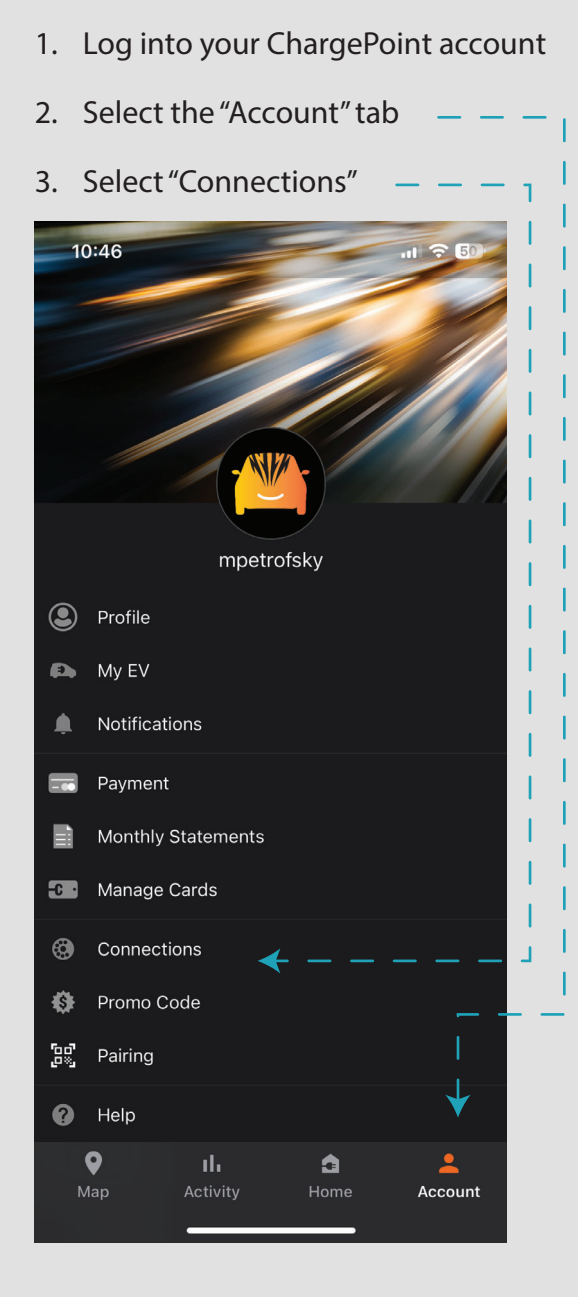

- 4. Select "Browse Connections" –
- 5. The connection code to search is "sanmateoev"

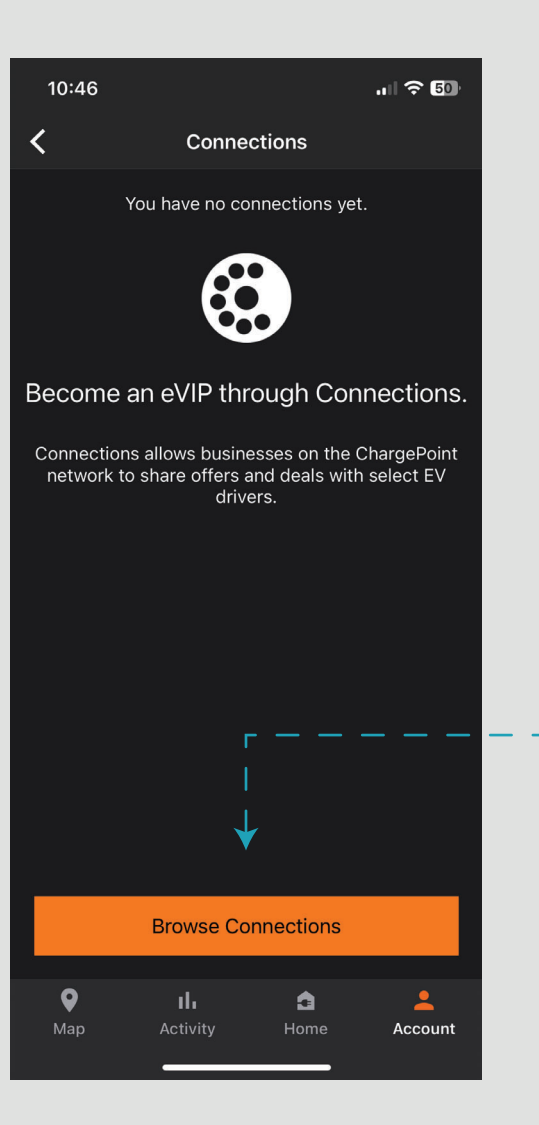

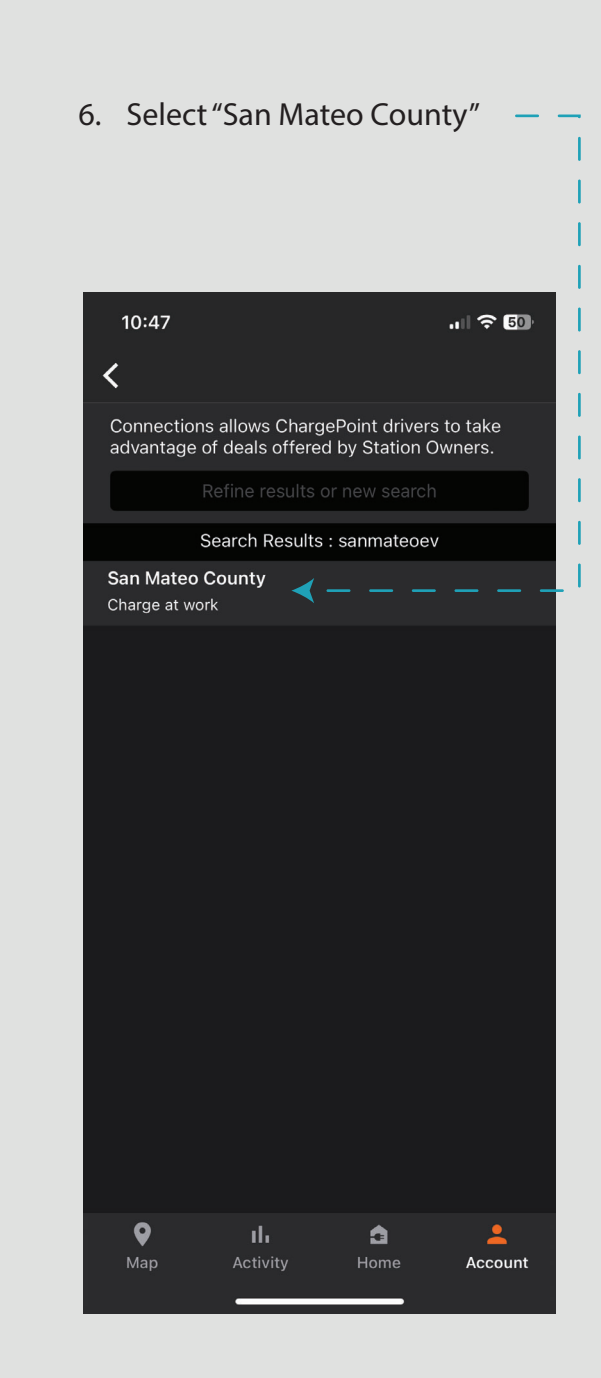

- 7. Enter the required information.
- 8. You must use your County email address

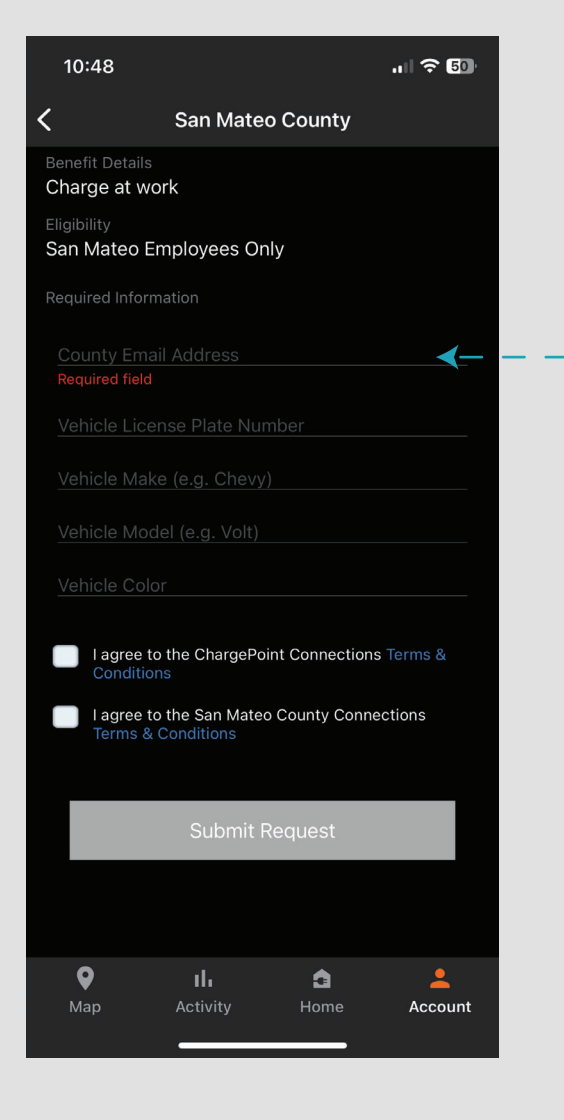

- 9. You status will show as "Pending".
- 10. Let us know you've completed the steps above by emailing commute@smcgov.org, or calling (628) 258-3147

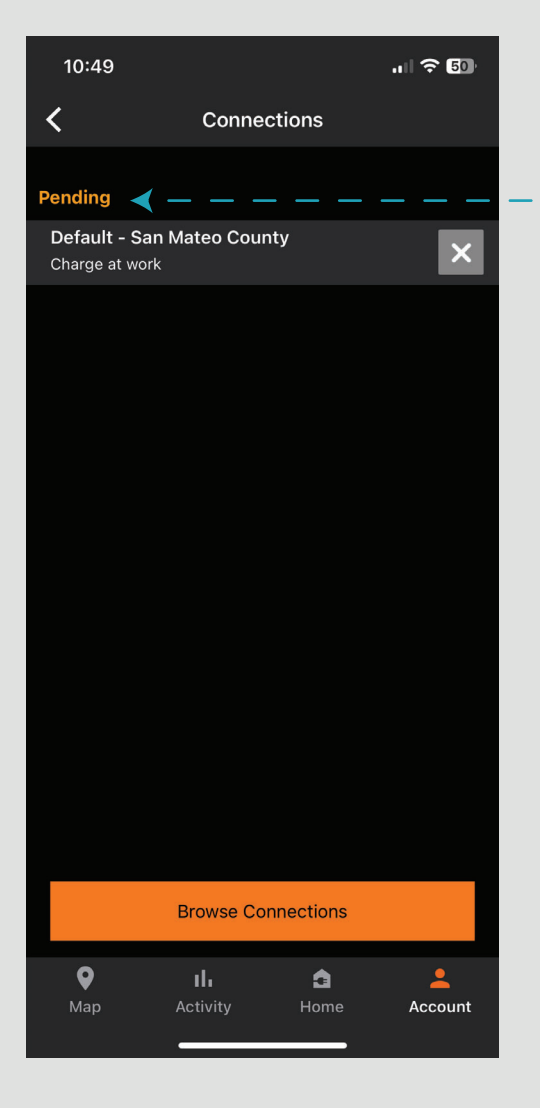

11. Once you're approved the status will change to "Active" 10:50 .11 🗢 4 < Connections Active Default - San Mateo County × Charge at work **Browse Connections** 9 ٦ the state Account